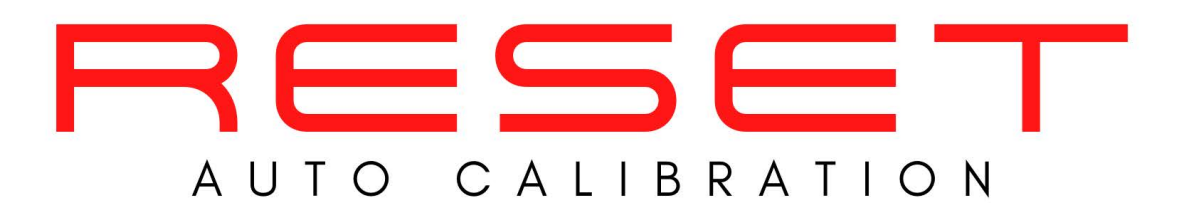

Diagnostics

•ADAS Calibrations

•R1234YF Recharging

#### **100% Mobile Service**

#### **OEM Equipment**

#### ADAS information for:

Honda/Acura.....Pages 2-4
Toyota/Lexus/Scion.....Pages 5-8
GMC/Chevrolet/Buick/Cadillac....Page 9
Chrysler/Dodge/Jeep/Ram/Fiat....Page 10
Ford/Lincoln....Page 11
Mazda....Page 12
Subaru...Page 13
Nissan...Page 14

#### 626-800-2569

#### recalibrate@resetadas.com

January 2022

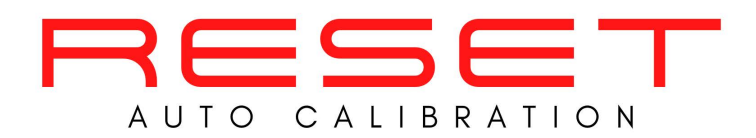

Reset Auto uses officially licensed HDS (Honda and Acura Diagnostic Software) and calibration equipment

#### Honda/Acura

| Operation     | When to perform                                                 |  |
|---------------|-----------------------------------------------------------------|--|
|               | All vehicles involved in a collision must                       |  |
| Pre/Post Scan | have pre and post repair scans performed with Honda's software. |  |

Source: Honda Position Statement, issued May 2019

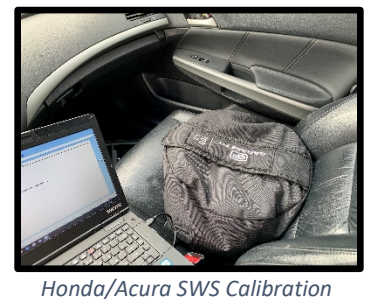

| System  | When to Inspect/Calibrate                                                  |  |
|---------|----------------------------------------------------------------------------|--|
|         | After a collision.                                                         |  |
| ODS/SWS | If the front passenger seat is removed or if part of the seat is replaced. |  |

Source: Honda Service Information System

| System               | When to Aim                                                                             | Notes                                                                                                    |
|----------------------|-----------------------------------------------------------------------------------------|----------------------------------------------------------------------------------------------------|
|                      | BSI radar unit was removed or installed                                                 |                                                                                                    |
| Blind Spot           | BSI radar unit was replaced.                                                            | If the BSI radar unit was replaced due to<br>damage, you must do the BSI Radar Unit<br>Mounting Area Check procedure before<br>installing the new BSI radar unit. |
| Information<br>Radar | After replacing or repairing the body panel(s) where the BSI radar unit is mounted.     | The BSI Radar Unit Mounting Area Check<br>procedure must be done after the repair<br>is complete, before installing the BSI<br>radar unit.                        |
|                      | After a collision repair requiring a structural body repair at the rear of the vehicle. | You must do the BSI Radar Unit Mounting<br>Area Check procedure after the repair is<br>complete. <b>BUMPER MUST BE LEFT OFF</b> .                                 |

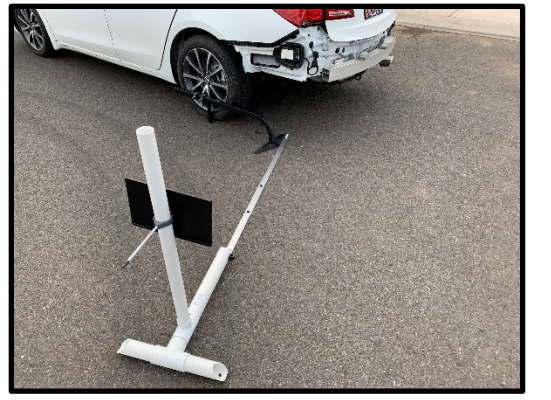

Blind Spot Setup

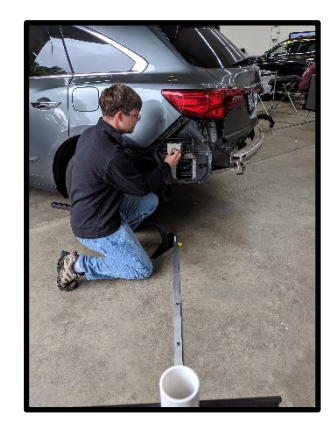

Blind Spot

P.2

2022 Advanced Automotive

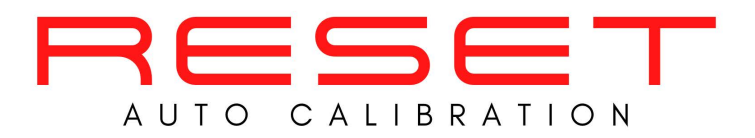

Reset Auto uses officially licensed HDS (Honda and Acura Diagnostic Software) and calibration equipment

#### Honda/Acura Cont.

| System     | When to Aim                              | Notes                                   |
|------------|------------------------------------------|-----------------------------------------|
|            | Millimeter wave radar unit was removed   |                                         |
|            | and installed.                           |                                         |
|            | Millimeter wave radar unit was           |                                         |
|            | replaced.                                | Order replacement radar using the vin   |
|            |                                          |                                         |
| Millimeter | After a collision that requires a front  |                                         |
| Wave       | bumper repair within 300mm               |                                         |
| Radar      | (11.81in) of the millimeter wave radar.  |                                         |
|            | After a collision requiring a structural |                                         |
|            | body repair.                             |                                         |
|            | After an SRS deployment.                 |                                         |
|            | After a wheel alignment.                 | Wheel alignments done after a collision |
|            |                                          | or when the alignment was severely out  |
|            |                                          | of specification.                       |

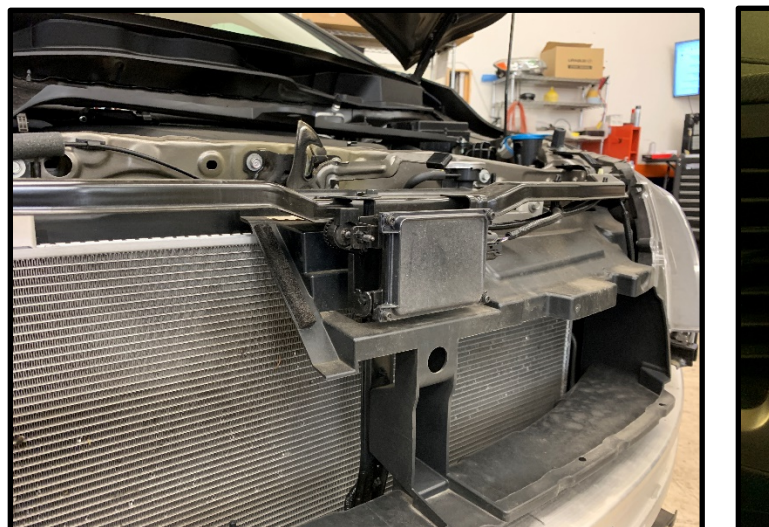

Honda Accord Millimeter Wave Radar

Source: Honda Service Information System

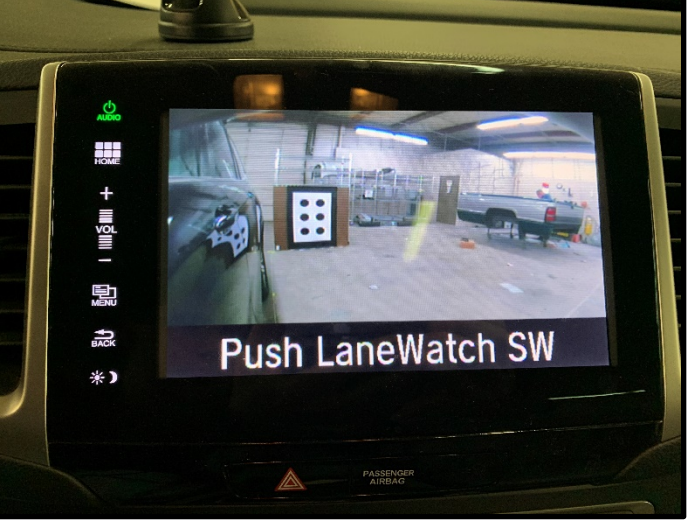

Honda CRV LaneWatch Calibration

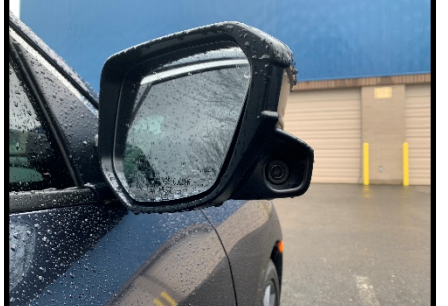

LaneWatch camera on passenger side mirror

2022 Advanced Automotive

| Operation                | When to Perform                                                                                                    |  |
|--------------------------|----------------------------------------------------------------------------------------------------|--|
| LaneWatch<br>Calibration | <ul> <li>LaneWatch camera removal or replacement</li> <li>Passenger's side power mirror removal or replacement</li> <li>Passenger's side door panel removal or replacement</li> <li>Passenger's side door panel body repair</li> <li>Passenger's side door position adjustment</li> </ul> |  |

Source: Honda Service Information System

recalibrate@resetadas.com

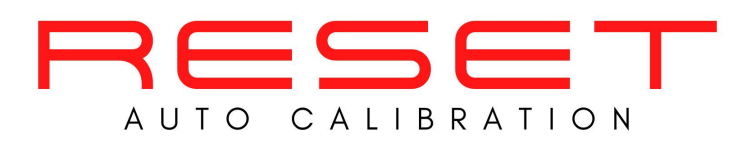

#### Reset Auto uses officially licensed HDS (Honda and Acura Diagnostic Software) and calibration equipment

#### Honda/Acura Cont.

| Operation                                  | When to Perform                                                                                                    |  |
|--------------------------------------------|----------------------------------------------------------------------------------------------------|--|
| Steering<br>Angle<br>Sensor Value<br>Clear | Whenever the steering joint, the steering wheel, steering angle sensor is removed or if the front toe is adjusted. |  |

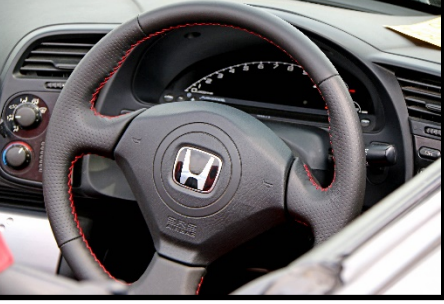

SAS effects steering wheel position

Source: Honda Service Information System

| Operation                   | When to Perform                                                                                                    |  |
|-----------------------------|----------------------------------------------------------------------------------------------------|--|
| Multi View<br>Camera Aiming | <ul> <li>Must be re-aimed whenever the front camera, the rear camera, the left side camera, or the right side camera is removed or replaced, or if an aiming error occurs.</li> <li>Power mirror removed or replaced</li> <li>Front door panel removed or replaced</li> <li>Tailgate panel removed or replaced</li> <li>Front bumper or front grille removed or replaced</li> </ul> |  |

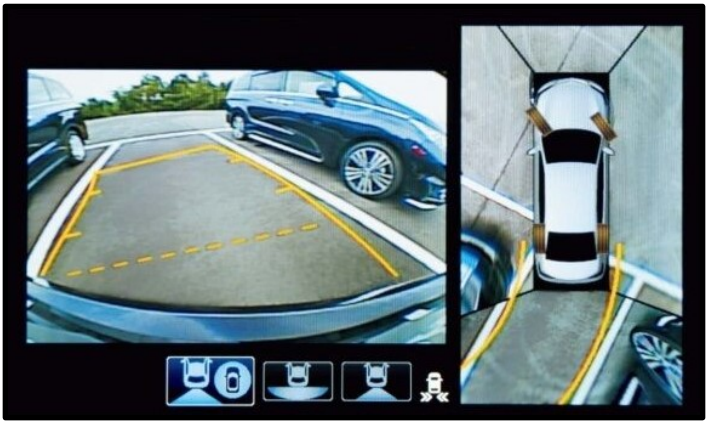

Honda Multi View System

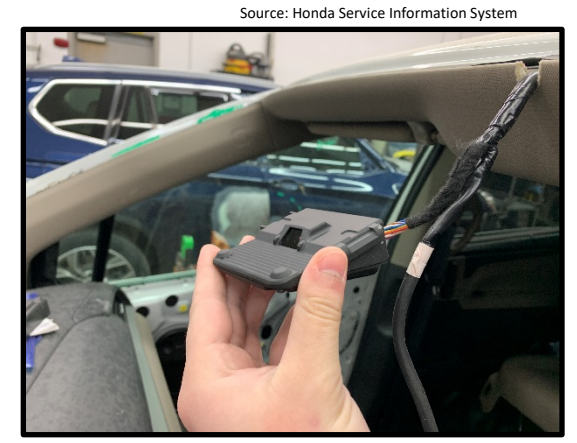

Honda Multipurpose Camera

| Operation                     | When to Perform                                                                                                    |  |
|-------------------------------|----------------------------------------------------------------------------------------------------|--|
| Multipurpose Camera<br>Aiming | <ul> <li>Windshield is removed or replaced</li> <li>If you suspect the alignment is out of specifications, you must perform a wheel alignment prior to aiming the multipurpose camera</li> </ul> |  |

Source: Honda Service Information System

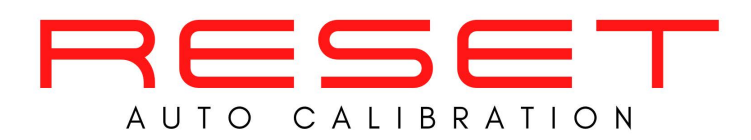

Reset Auto uses officially licensed Toyota software (Techstream) and calibration equipment

#### Toyota/Lexus/Scion

| Operation     | When to Perform                                                               |
|---------------|-------------------------------------------------------------------------------|
| Pre/Post Scan | Toyota requires pre and post scans be performed before and after a collision. |

Source: Toyota Technical Information Service

| System | When to Calibrate                             |  |
|--------|-----------------------------------------------|--|
|        | Most Vehicles require this after a collision. |  |
| OCS    | (see Toyota OCS calibration chart on Page 8)  |  |
|        | When the right front seat is loosened,        |  |
|        | removed or if part of the seat is replaced.   |  |
|        | Source: Toyota Technical Information Servic   |  |

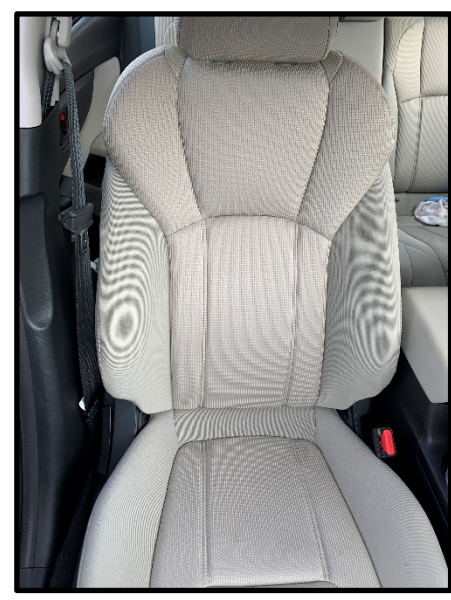

P.5

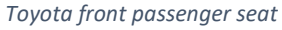

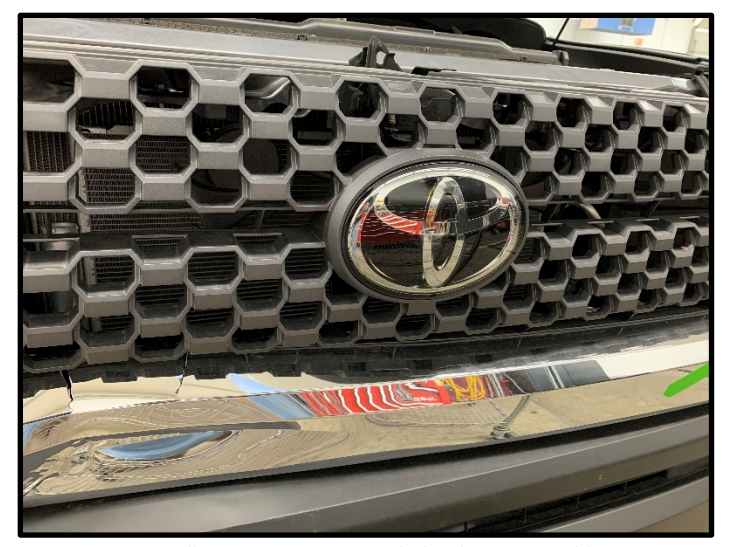

Millimeter Wave Sensor behind Toyota Emblem

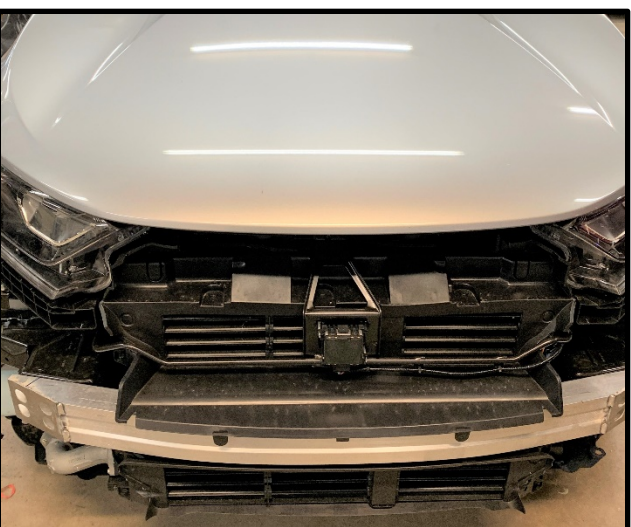

Toyota Prius Millimeter Wave Sensor

| System                 | When to Perform Calibration      | Notes                                 |
|------------------------|----------------------------------|---------------------------------------|
| Millimeter Wave Sensor | Any time the sensor is R&I'd.    | MMWS are often attached to the grille |
|                        | After replacement of the sensor. | Keep sensors clean.                   |

Source: Toyota Technical Information Service

2022 Advanced Automotive

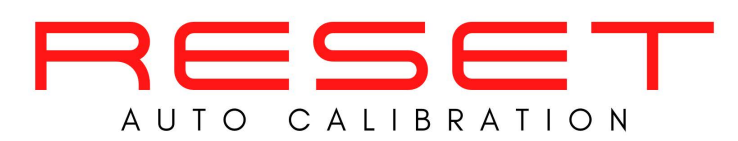

## Reset Auto uses officially licensed Toyota software (Techstream) and calibration equipment

### Toyota/Lexus/Scion Cont.

| System     | When to Perform Calibration | Notes                                        |
|------------|-----------------------------|----------------------------------------------|
|            | After R&I.                  | This seems to be most common on truck        |
| Blind Spot |                             | rear bumpers. (Tacoma & Tundra).             |
| Monitor    |                             | Do not reuse a sensor that has sustained     |
|            | After replacement.          | a strong impact or has been dropped.         |
|            |                             | Keep sensors clean.                          |
|            |                             | Source: Toyota Technical Information Service |

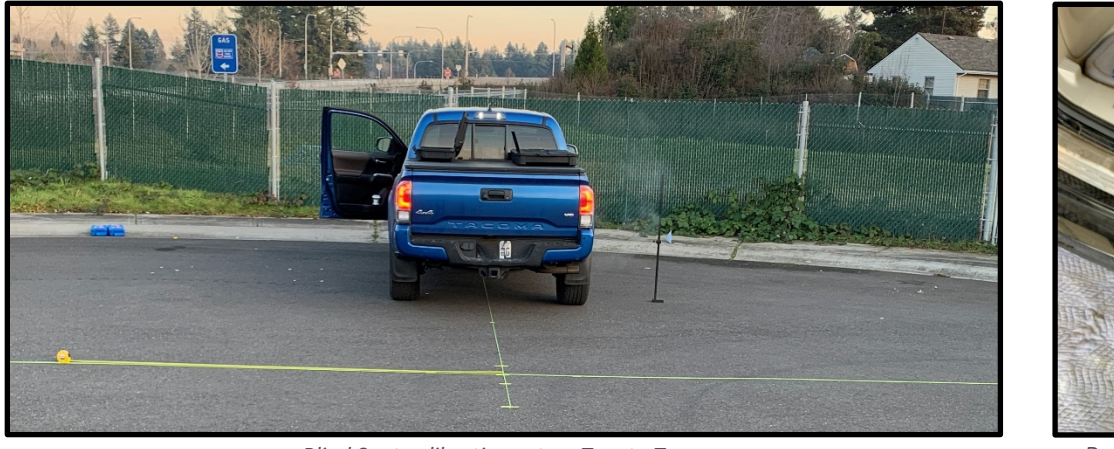

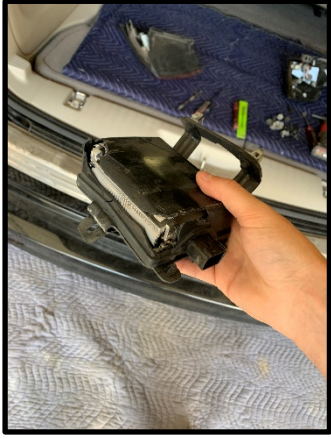

Blind Spot calibration setup, Toyota Tacoma

Damaged Toyota Blind Spot

| Operation                          | When to Perform                                              |
|------------------------------------|--------------------------------------------------------------|
| Steering Angle Sensor Yaw Rate and | If a wheel alignment has been performed, or if suspension or |
| Acceleration Zero point            | underbody components have been removed/installed or replaced |

Source: Toyota Technical Information Service

| Operation                                  | When to Perform                                                                                                    |
|--------------------------------------------|----------------------------------------------------------------------------------------------------|
|                                            | <ul> <li>Power steering ECU has been replaced</li> </ul>                                                                                                    |
| Torque Sensor<br>Zero Point<br>Calibration | <ul> <li>Electric power steering column sub-assembly has<br/>been replaced</li> <li>There is a difference in steering effort between<br/>turning left and right</li> </ul> |

Steering wheel prior to wheel calibration

Source: Toyota Technical Information Service

| Operation                  | When to Perform                                                                     |  |
|----------------------------|-------------------------------------------------------------------------------------|--|
| Forward Recognition Camera | When replaced with a new one or the windshield glass has been removed and installed |  |
|                            | Courses Toucht To she is a lufo mostion Consist                                     |  |

urce: Toyota Technical Infor

Forward recognition camera setup

# AUTO CALIBRATION

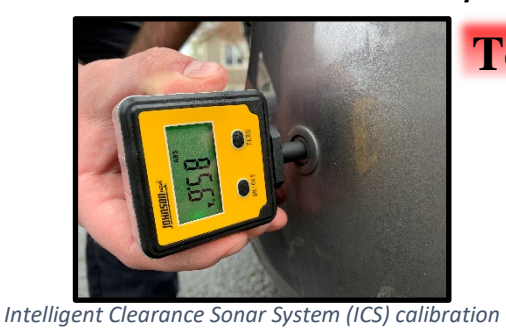

# Toyota/Lexus/Scion Cont.

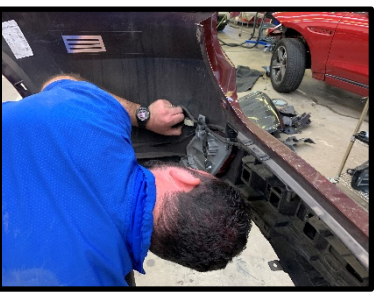

P.7

Installation of Ultrasonic sensor, rear bumper

| Part Name                               | Operation                                                                                                    | Adjustment Item                                                                                                    |
|-----------------------------------------|----------------------------------------------------------------------------------------------------|----------------------------------------------------------------------------------------------------|
| Steering<br>sensor                      | <ul> <li>Removal and installation of the steering<br/>sensor</li> <li>Removal and installation of the connector of<br/>the steering sensor</li> <li>Replacement</li> </ul> | <ul> <li>Steering angle neutral point<br/>(Initialize intelligent clearance sonar<br/>system)</li> </ul>                                                                              |
| Suspension,<br>tires, etc.              | - The vehicle height changes because of<br>suspension or tire replacement                                                                                                  | <ul> <li>Ultrasonic sensor detection angle</li> <li>Ultrasonic sensor detection angle<br/>registration</li> </ul>                                                                     |
| Front                                   | - Replacement                                                                                                    | - Ultrasonic sensor detection angle                                                                                                    |
| bumper<br>assembly                      | <ul> <li>Installation position of the front bumper<br/>assembly changes because of the removal<br/>and installation of the front bumper assembly</li> </ul>                | <ul> <li>Ultrasonic sensor detection angle<br/>registration</li> </ul>                                                                                                    |
| Rear                                    | - Replacement                                                                                                    | - Ultrasonic sensor detection angle                                                                                                    |
| bumper -<br>assembly                    | <ul> <li>Installation position of the rear bumper<br/>assembly changes because of the removal<br/>and installation of the rear bumper assembly</li> </ul>                  | <ul> <li>Ultrasonic sensor detection angle<br/>registration</li> </ul>                                                                                                    |
| Clearance<br>warning<br>ECU<br>assembly | - Replacement                                                                                                    | <ul> <li>Ultrasonic sensor detection angle</li> <li>Steering angle neutral point</li> <li>Bumper type registration</li> <li>Ultrasonic sensor detection angle registration</li> </ul> |
|                                         | - Removal and installation                                                                                                    | - Ultrasonic sensor detection angle                                                                                                    |
|                                         | - Replacement                                                                                                    | <ul> <li>Ultrasonic sensor detection angle<br/>registration</li> </ul>                                                                                                    |
| Ultrasonic<br>sensor                    | - An ultrasonic sensor becomes misaligned                                                                                                    | <ul> <li>Ultrasonic sensor detection angle</li> <li>Ultrasonic sensor detection angle registration</li> </ul>                                                                         |
|                                         | - An ultrasonic sensor is subjected to impact                                                                                                    | <ul> <li>Ultrasonic sensor detection angle</li> <li>Ultrasonic sensor detection angle registration</li> </ul>                                                                         |

Source: Toyota Technical Information Service

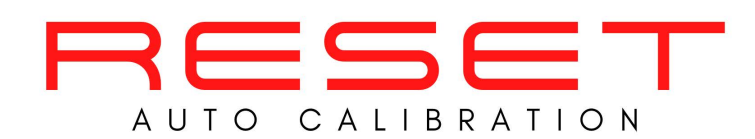

#### **Toyota OCS Calibration**

When To Complete Zero-Point Calibration if listed as "No" (otherwise do after collision)

-The occupant detection ECU is replaced.

-Accessories (seatback tray, seat cover, etc.) are installed.

-The front passenger seat is removed from the vehicle.

-One of the bolts that is used to install the front passenger seat is removed and reinstalled.

-The passenger airbag ON/OFF indicator ("ON") comes on when the front passenger seat is not occupied.

-An occupant classification sensor collision detection DTC is output due to an accident or a collision.

| Model/Year        | 2005 | 2006 | 2007 | 2008 | 2009 | 2010 | 2011 | 2012 | 2013 | 2014 | 2015 | 2016 | 2017 | 2018 | 2019 | 2020 |
|-------------------|------|------|------|------|------|------|------|------|------|------|------|------|------|------|------|------|
| 4Runner           | No   | Yes  | Yes  | Yes  | Yes  | Yes  | Yes  | Yes  | Yes  | Yes  | Yes  | No   | No   | No   | No   | No   |
| Avalon            | No   | Yes  | Yes  | Yes  | Yes  | Yes  | Yes  | Yes  | Yes  | Yes  | No   | No   | No   | No   | No   | No   |
| C-HR              |      |      |      |      |      |      |      |      |      |      |      |      |      | No   | No   | No   |
| Camry             | No   | No   | Yes  | Yes  | Yes  | Yes  | Yes  | Yes  | Yes  | Yes  | Yes  | No   | Yes  | No   | No   | No   |
| Corolla           | No   | Yes  | Yes  | Yes  | Yes  | Yes  | Yes  | Yes  | Yes  | No   | No   | No   | No   | No   | No   | No   |
| Corolla Hatchback |      |      |      |      |      |      |      |      |      |      |      |      |      |      | No   | No   |
| FJ Cruiser        |      |      | Yes  | Yes  | Yes  | Yes  | Yes  | Yes  | Yes  | Yes  |      |      |      |      |      |      |
| Highlander        | No   | Yes  | Yes  | Yes  | Yes  | Yes  | Yes  | Yes  | Yes  | No   | No   | No   | No   | No   | No   | No   |
| Highlander HV     |      | Yes  | Yes  | Yes  | Yes  | Yes  | Yes  | Yes  | Yes  | Yes  | Yes  | Yes  | Yes  | Yes  | Yes  | No   |
| Hilux             | No   | No   | No   | No   | No   | No   | No   | No   | No   | No   | No   | No   | No   | No   | No   | No   |
| iA                |      |      |      |      |      |      |      |      |      |      |      |      | No   | No   |      |      |
| iM                |      |      |      |      |      |      |      |      |      |      |      |      | Yes  | Yes  |      |      |
| Land Cruiser      | No   | Yes  | Yes  | Yes  | Yes  | Yes  | Yes  |      | Yes  | Yes  | Yes  | No   | No   | No   | No   | No   |
| Matrix            | No   | Yes  | Yes  | Yes  | Yes  | Yes  | Yes  | Yes  | Yes  | No   |      |      |      |      |      |      |
| Mirai             |      |      |      |      |      |      |      |      |      |      |      | No   | No   | No   | No   |      |
| Prius             | No   | Yes  | Yes  | Yes  | Yes  | Yes  | Yes  | Yes  | Yes  | Yes  | Yes  | Yes  | Yes  | Yes  | Yes  | Yes  |
| Prius C           |      |      |      |      |      |      |      | Yes  | Yes  | Yes  | Yes  | No   | No   | No   | No   | No   |
| Prius PHV         |      |      |      |      |      | Yes  |      | Yes  | Yes  | Yes  | No   |      |      |      |      |      |
| Prius Prime       |      |      |      |      |      |      |      |      |      |      |      |      | Yes  | Yes  | Yes  | Yes  |
| Prius V           |      |      |      |      |      |      |      | Yes  | Yes  | Yes  | Yes  | No   | No   | No   |      |      |
| RAV4              | No   | Yes  | Yes  | Yes  | Yes  | Yes  | Yes  | Yes  | No   | No   | No   | No   | No   | No   | No   | No   |
| RAV4 EV           |      |      |      |      |      |      |      | Yes  | Yes  | No   |      |      |      |      |      |      |
| RAV4 HV           |      |      |      |      |      |      |      |      |      |      |      | No   | No   | No   | No   | No   |
| Sequoia           | No   | No   | Yes  | Yes  | Yes  | Yes  | Yes  | Yes  | Yes  | Yes  | Yes  | No   | No   | No   | No   | No   |
| Sienna            | No   | Yes  | Yes  | Yes  | Yes  | Yes  | Yes  | Yes  | Yes  | Yes  | Yes  | No   | No   | No   | No   | No   |
| Solara            | No   | Yes  | Yes  | Yes  |      |      |      |      |      |      |      |      |      |      |      |      |
| Supra             |      |      |      |      |      |      |      |      |      |      |      |      |      |      |      | No   |
| Tacoma            | No   | Yes  | Yes  | Yes  | Yes  | Yes  | Yes  | Yes  | Yes  | Yes  | Yes  | No   | No   | No   | No   | No   |
| Tundra            | No   | Yes  | Yes  | Yes  | Yes  | Yes  | Yes  | Yes  | Yes  | Yes  | Yes  | No   | No   | No   | No   | No   |
| Venza             |      |      |      |      | Yes  | Yes  | Yes  | Yes  | Yes  | Yes  | Yes  | No   |      |      |      |      |
| Yaris             | No   | Yes  | Yes  | Yes  | Yes  | Yes  | Yes  | Yes  | Yes  | Yes  | Yes  | Yes  | Yes  | Yes  | Yes  |      |

Source: Tovota Technical Information Service. compiled

2022 Advanced Automotive

recalibrate@resetadas.com

# AUTO CALIBRATION

Reset Auto uses officially licensed GM software (GDS2, Tech2, Tech2Win) and calibration equipment

#### **GMC/Buick/Chevrolet/Cadillac**

| Operation     | When to Perform                                                                                                   |
|---------------|----------------------------------------------------------------------------------------------------|
| Pre/Post Scan | GM states that all vehicles being repaired must have pre<br>and post scans performed with GM diagnostic software. |

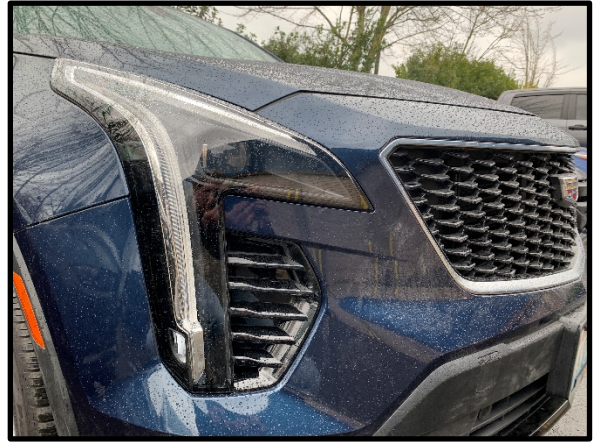

2018 Cadillac with forward adaptive lighting

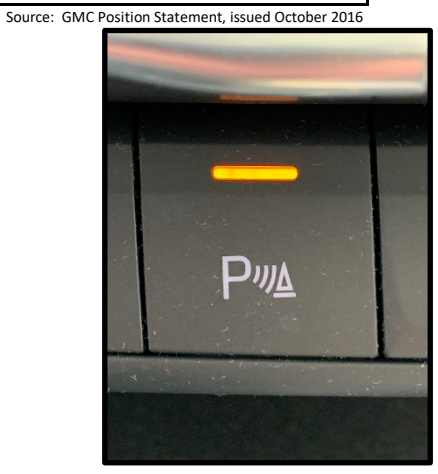

Park Assist activation button

| Systems                        | When to Reprogram                                                                                                    |
|--------------------------------|----------------------------------------------------------------------------------------------------|
| Long/Short Range Object Sensor |                                                                                                    |
| Blind Spot                     | Most of GM's Sensors need the be reprogramed after<br>replacement. This includes long and short range radar<br>sensors for adaptive cruise control, blind spot<br>sensors, and rear object sensors (not reverse sensors) |
| Rear Object Sensor             |                                                                                                    |

Source: GM Service Information System

|                                          | Operation             | When to Perform                                                                              |
|------------------------------------------|-----------------------|----------------------------------------------------------------------------------------------|
|                                          |                       | - Wheel alignment                                                                            |
|                                          | Steering Angle Sensor | - Steering gear replacement                                                                  |
|                                          | Centering             | - Steering column replacement                                                                |
|                                          |                       | - Steering angle sensor replacement                                                          |
|                                          |                       | <ul><li>Collision or other physical damage</li><li>Electronic Brake Control Module</li></ul> |
| Cadillac steering wheel before centering |                       | replacement                                                                                  |

Source: GM Service Information System

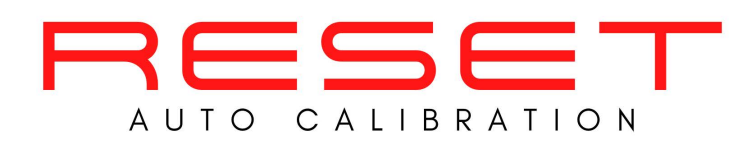

#### Chrysler/Dodge/Jeep/Ram/Fiat

| Operation | When to Perform                         |
|-----------|-----------------------------------------|
|           | Automated electronic driver assistance  |
| Pre/Post  | systems MUST be tested for fault codes  |
| Scan      | following a collision, before and after |
|           | collision repair with the Mopar wiTECH  |
|           | vehicle diagnostic tester.              |

\_

System

Forward

Facing

Camera

Source: MOPAR Position Statement September 2019

removed or replaced.

the bracket and reinstalled

When to Calibrate

If the camera and/or windshield is

if the camera module is removed from

If there are Lane Departure Warning

|  | the contract |
|--|--------------|

Forward Facing Camera

system behavior concerns.

Source: MOPAR Tech Authority

| System                  | When to Calibrate                                                                    |
|-------------------------|--------------------------------------------------------------------------------------|
|                         | <ul> <li>When the sensor and/or<br/>bracket are R&amp;I'd or<br/>replaced</li> </ul> |
| Adaptive Cruise Control | <ul> <li>Front end structural repairs<br/>are performed</li> </ul>                   |

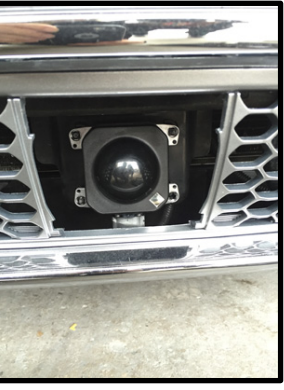

ACC Radar without bezel

| Component Replaced                   | Calibration                                                 |
|--------------------------------------|-------------------------------------------------------------|
| Anti-lock Brake System (ABS) Module  | ABS Initialization/Brake Pedal Calibration                  |
| Hydraulic Control Unit (HCU)         | ABS Initialization/ABS Bleed Brakes/Brake Pedal Calibration |
| Integrated Control Unit (ICU)        | ABS Initialization/ABS Bleed Brakes/Brake Pedal Calibration |
| Brake Pedal Sensor                   | Brake Pedal Calibration                                     |
| Occupant Restraints Controller (ORC) | ABS Initialization/ORC Initialization                       |
| Steering Control Module (SCM)        | ABS Initialization                                          |
| Steering Angle Sensor                | ABS Initialization                                          |
|                                      | Source: MOPAR Tech Authority                                |

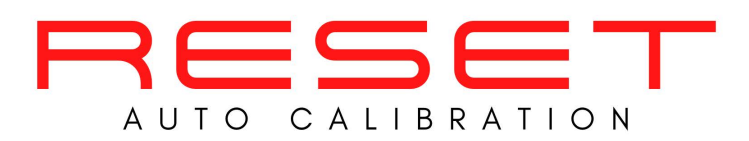

#### Reset Auto uses officially licensed Ford Integrated Diagnostic Software (IDS/FDRS) and calibration equipment

#### **Ford/Lincoln**

| Operation     | When to Perform                                                                                           |
|---------------|----------------------------------------------------------------------------------------------------|
| Pre/Post Scan | Model years 2010- current require scans pre and post repair<br>It is recommended to use Ford IDS software |
|               |                                                                                                    |

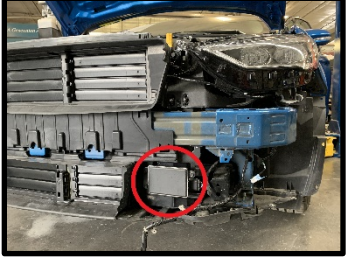

Source: Ford Position Statement December 2018 System When to Perform Adjustment Cruise Control Calibrate after replacing radar unit Radar Source: Ford Tech Service

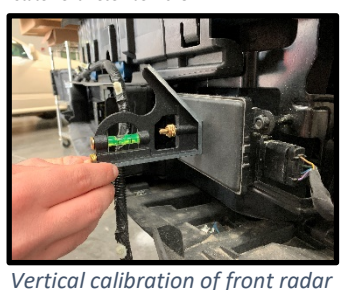

2019 Ford Fusion front radar

System

Blind

Spot

| When to Perform Adjustment                                                                                         |  |
|----------------------------------------------------------------------------------------------------|--|
| Calibrate after replacement of the blind spot unit<br>(keep old part, its data will be needed to move to new part) |  |
| Source: Ford Tech Service                                                                                          |  |

| Line .                                                                                                    |           | Ford Raptor Blind Spot W/logo in taillight                     |
|----------------------------------------------------------------------------------------------------|-----------|----------------------------------------------------------------|
| A Barrer                                                                                                    | System    | When to Perform Adjustment                                     |
|                                                                                                    |           | <ul> <li>If the windshield is R&amp;I'd or replaced</li> </ul> |
|                                                                                                    | Lane Keep | <ul> <li>If any part of the suspension is replaced</li> </ul>  |
|                                                                                                    |           | <ul> <li>A change in tire size</li> </ul>                      |
| AND A DESCRIPTION OF A DESCRIPTION OF A |           | - After an alignment                                           |
|                                                                                                    |           | Source: Ford Tech Service                                      |

Forward camera for Lane Keep

| System                        | When to Perform Adjustment      |  |
|-------------------------------|---------------------------------|--|
| Front/Rear Parking Aid Camera | When new component is installed |  |
|                               | Source: Ford Tech Service       |  |

| System     | When to Perform Adjustment                                                                      |                               |
|------------|-------------------------------------------------------------------------------------------------|-------------------------------|
| 360 Degree | <ul> <li>Calibrate after mirror or mirror cap removal, if equipped with a<br/>camera</li> </ul> | Ford front Parking Aid Camera |
| Camera     | - This includes removal or replacement of either front door.                                    |                               |

| System                  | When to Perform Adjustment                                                  |
|-------------------------|-----------------------------------------------------------------------------|
| Occupant Classification | Front passenger seat cushion is disassembled, a new trim cover is installed |
| Sensor (OCS)            | or an OCS service kit is installed                                          |

Source: Ford Tech Service

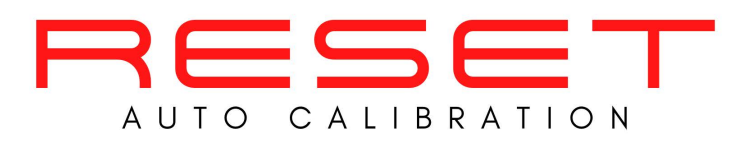

#### Reset Auto uses officially licensed Mazda Diagnostic and Repair Software (IDS/MDARS) and calibration equipment

Mazda

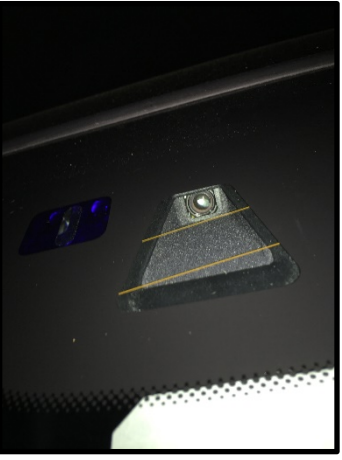

Forward Sensing Camera

| Operation         | When to Perform                                                                                                    |
|-------------------|----------------------------------------------------------------------------------------------------|
| Pre/Post<br>Scans | Mazda recommends that all vehicles<br>being repaired for collision damage be<br>scanned before and after the repair |

|         | Source: Mazda Position Statement January 201  |
|---------|-----------------------------------------------|
| System  | When to Perform Calibration                   |
| FSC     | - FSC Replacement                             |
| Forward | <ul> <li>Clips to FSC are replaced</li> </ul> |
| Sensing | <ul> <li>Windshield is replaced</li> </ul>    |
| Camera  |                                               |

| System        |   | When to Perform Adjustment             |
|---------------|---|----------------------------------------|
|               | - | Module removed or replaced             |
| Headlamp      | - | sensor is removed/replaced             |
| Auto-Leveling | - | Dashboard removed/replaced             |
|               | - | Any service that alters vehicle height |

Source: Mazda Electronic Service Information

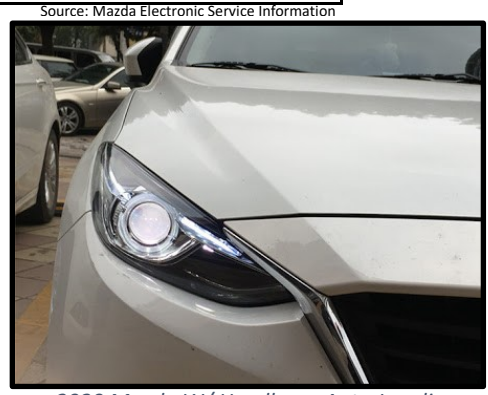

2020 Mazda W/ Headlamp Auto-Leveling

| System      | When to Perform Calibration                      |
|-------------|--------------------------------------------------|
|             | - Unit is replaced                               |
| Front Radar | - Brackets for unit are replaced                 |
|             | <ul> <li>When prompted by the vehicle</li> </ul> |

Source: Mazda Electronic Service Information

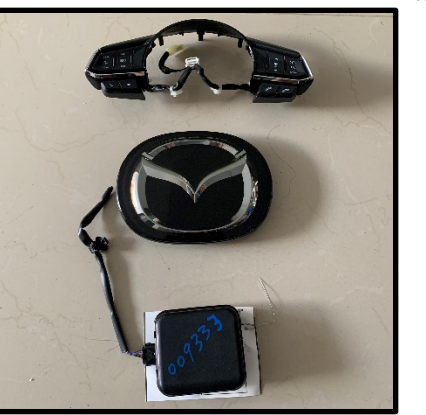

Mazda Front Radar and grille emblem

| System     | When to Perform Adjustment                   |
|------------|----------------------------------------------|
| Blind Spot | Rear bumper is removed or replaced           |
|            | Source: Mazda Electronic Service Information |

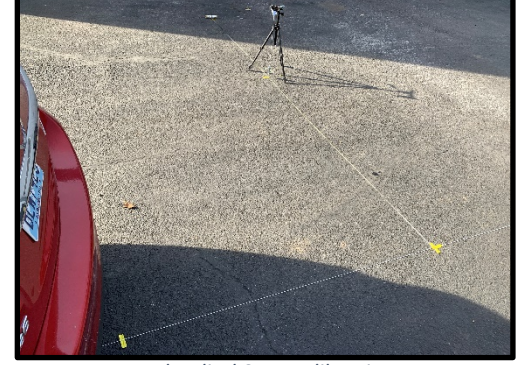

Mazda Blind Spot calibration setup

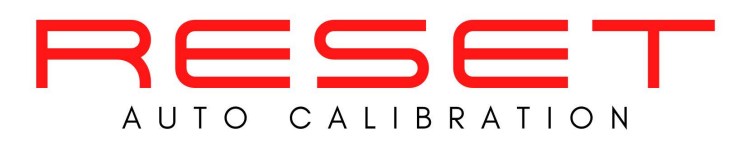

#### Reset Auto uses officially licensed Subaru software (Subaru Select Monitor 3&4) and calibration equipment

| Dubaru |  |
|--------|--|

| Operation | When to Perform                                                                                                    |
|-----------|----------------------------------------------------------------------------------------------------|
|           | - For model years 2004 and up, Subaru collision repair procedure requires a pre                                                  |
|           | scan                                                                                                    |
| Pre/Post  |                                                                                                    |
| Scans     | <ul> <li>Subaru collision repair procedure also requires that post-repair scanning be<br/>performed on these vehicles</li> </ul> |

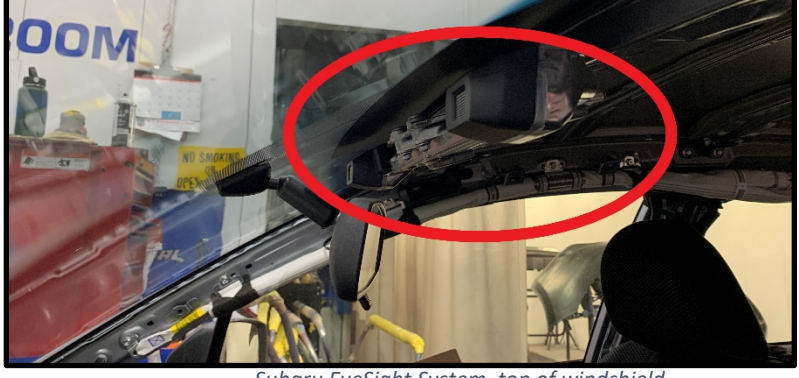

Subaru EyeSight System, top of windshield

| Operation               | When to Perform                                                                                                    |
|-------------------------|----------------------------------------------------------------------------------------------------|
| EyeSight<br>Calibration | <ul> <li>After a windshield or camera system replacement</li> <li>Lane keep memory needs to be cleared after alignment or suspension work</li> </ul> |

| Operation                 | When to Perform                                                                |
|---------------------------|--------------------------------------------------------------------------------|
| Blind Spot<br>Calibration | After removal/installation<br>or replacement of the<br>radar sensor or bracket |

| Operation        | When to Perform                             |
|------------------|---------------------------------------------|
|                  | When removing the occupant detection system |
| Seat Calibration | or removing or dissembling                  |
|                  | the passenger seat                          |

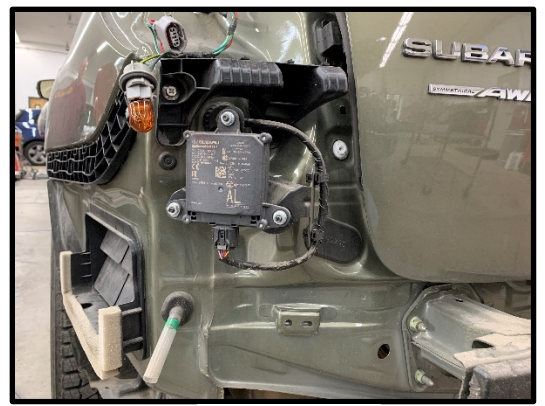

Subaru Blind Spot

| Operation                | When to Perform    |
|--------------------------|--------------------|
| VDC Sensor<br>Adjustment | After an alignment |

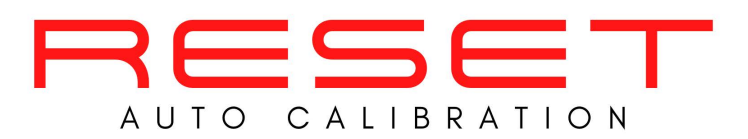

#### Nissan/Infiniti

| Operation | When to Perform                                                                           |
|-----------|-------------------------------------------------------------------------------------------|
| Pre/Post  | Recommended pre scan prior to repairs after an accident.                                  |
| Scans     | ALL Nissan vehicles from 2008 forward are REQUIRED to have a post-repair diagnostic scan. |

| Operation        | When to Perform                                                                                       |
|------------------|----------------------------------------------------------------------------------------------------|
| Seat Calibration | Anytime the front passenger seat is removed<br>OR<br>If any part of the seats OCS system is replaced. |

**NOTE:** Nissan calibrations require a framing rack for ADAS calibrations. These calibrations will have to be completed in-house.

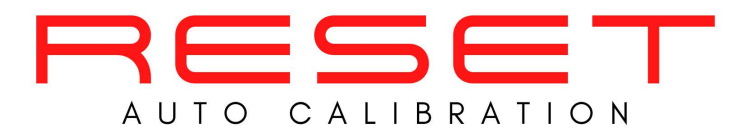

## **CONTACT US**

Scheduling and Technical Support

Nate, Senior ADAS Technician

nate@resetadas.com

626-800-2569

#### Billing and Account Services

Ali, Owner

Nate, Co-Owner

recalibrate@resetadas.com

#### Other Inquiries/General information

Ali, Owner

Nate, Co-Owner

recalibrate@resetadas.com

626-800-2569

Reset Auto subscribes to all OEM technical information systems. If your shop wishes to have the most up-to-date repair procedures or information, Reset Auto can help you.